## How to: Add credentials to your NurseGrid account.

Adding your credentials to your NurseGrid Mobile profile allows you and your manager to stay up-to-date on upcoming expirations, allowing you to renew your certifications with ease.

## Adding credentials А В Add My Credentia Navigate to the "Me" tab, 1. Worksites then tap on Credentials "Credentials" (A). Profile Account 2. Tap "Add My Credentials" Help Center from the center of the Contact Support screen or tap the "+" icon in Log Out the upper right corner (B). 17 ii (8 \_/\_\_ 3 С D 3. Enter the name of the ACLS credential in the search ACLS NONOI Pres ACLS-EF field (C). \*Don't see your ACLS-I credential? Reach out to support@nursegrid.com and we'll add it for you! qwertyuiop 4. Tap the credential in the asd fghjkl search results (D). 🕁 z x c v b n m 🗷 (CNE) 123 😄 🎍 space AA 5. Enter the details of your credentials and tap Е "Done" (E). Front Back Issue Dat This Credential Expires N/A N/A Training Center Name Training Center ID Instructor Name Instructor ID Delete This Credential

## Managing your expiring credentials

When adding a credential that expires, you have the option to set an expiration reminder that you will receive a notification for. Additionally, the notification will be in your activity feed.

- 1. Tap on "Activity" (A).
- 2. Tap on the credential that's set to expire (A).
- 3. Tap "Edit" (B).
- Tap "Expiration Date" to update the date then tap "Done" to save the updated credential information (C).

| ••••• AT&T 🌩 12:16 PI<br>Activit                                              | 4 @ ♥ \$ 19% <b>L</b> ⊃<br>V     | Advanced Cardiac Life Supp | ex 💶   |
|-------------------------------------------------------------------------------|----------------------------------|----------------------------|--------|
| CREDENTIALS EXPIRING SOON                                                     |                                  | B This expires today!      | -      |
| Credential Set to Expir                                                       | 9                                |                            |        |
| i Today                                                                       |                                  |                            | - 1    |
| NT / SWAP ACTIVITY                                                            | READ ALL                         | Front Back                 | - 1    |
| FOR Wednesday, September<br>AT NurseGrid Hospital - Re                        | fanager<br>6<br>search & Testing |                            |        |
| Swap Accepted By Ma                                                           | inager                           | Issue Date 08/31/          | 2015   |
| AT NurseGrid Hospital - Re                                                    | search & Testing                 | This Credential Expires    |        |
| Swap Pending Manag<br>FOR Tuesday, September 19<br>AT NurseGrid Hospital - Re | er Approval search & Testing     | Expiration Date 08/31      | /2017  |
| Pickup Response Pen                                                           | ding                             | Expiration Reminder 90     | days   |
| FOR Tuesday, September 12<br>AT NurseGrid Hospital - Re                       | search & Testing                 | Expiration Reminder 2      | lever  |
|                                                                               |                                  | Training Center Name Opt   | tional |
|                                                                               |                                  | Training Center ID Opt     | tional |
|                                                                               |                                  | Instructor Name Opt        | tional |
|                                                                               |                                  | Instructor ID Opt          | tional |
| ndar Collengues Message<br>মাত্রা হু 12:16 Pi<br>ncel <b>Advanced Cardia</b>  | Amov Me                          |                            |        |
| This expires in                                                               | 730 days.                        |                            |        |
| Front                                                                         | Back                             |                            |        |
| Issue Date                                                                    | 08/31/2015                       |                            |        |
| This Credential Expires                                                       |                                  |                            |        |
| Expiration Date                                                               | 08/31/2019                       |                            |        |
| Expiration Reminder                                                           | 90 days >                        |                            |        |
| Expiration Reminder 2                                                         | Never >                          |                            |        |
| OPTIONAL FIELDS                                                               |                                  |                            |        |
| Training Center Name                                                          |                                  |                            |        |
| indining benter hante                                                         | Optional                         |                            |        |
| Training Center ID                                                            | Optional<br>Optional             |                            |        |
| ng Center ID<br>ttor Name                                                     | Optional<br>Optional<br>Optional |                            |        |

**Note:** The credentials that you add to your NurseGrid Mobile profile can also be edited and updated by your manager.

Delete This Credential